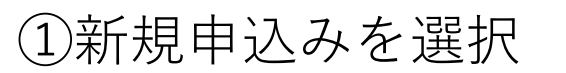

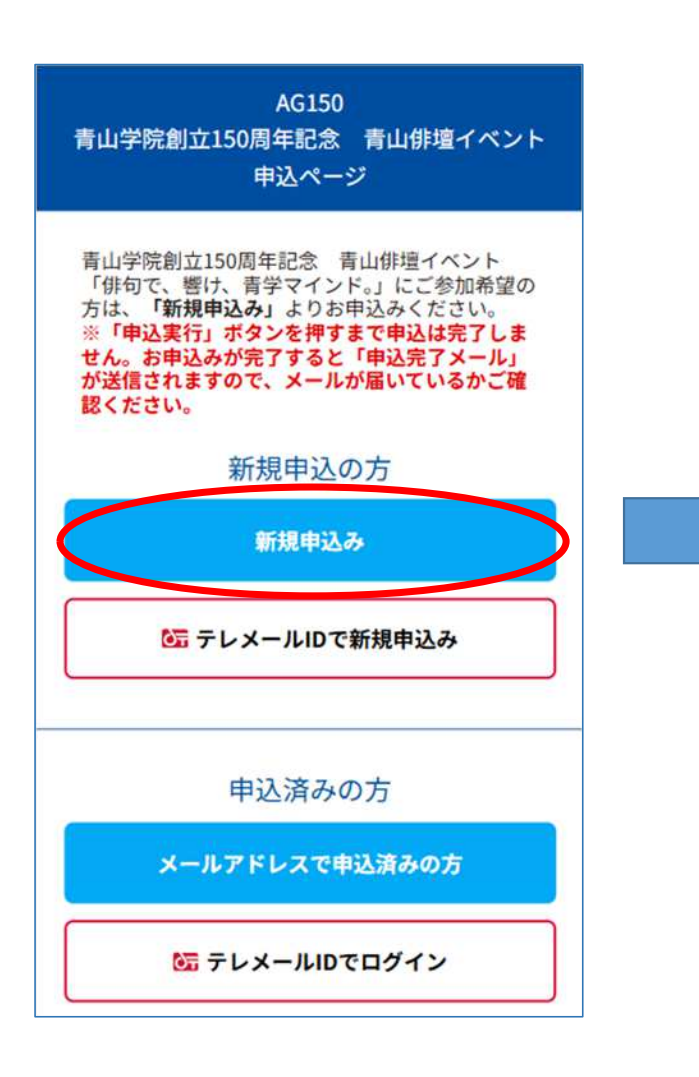

#### ②【申込対象】から 申込者自身の属性に適する ものを選択

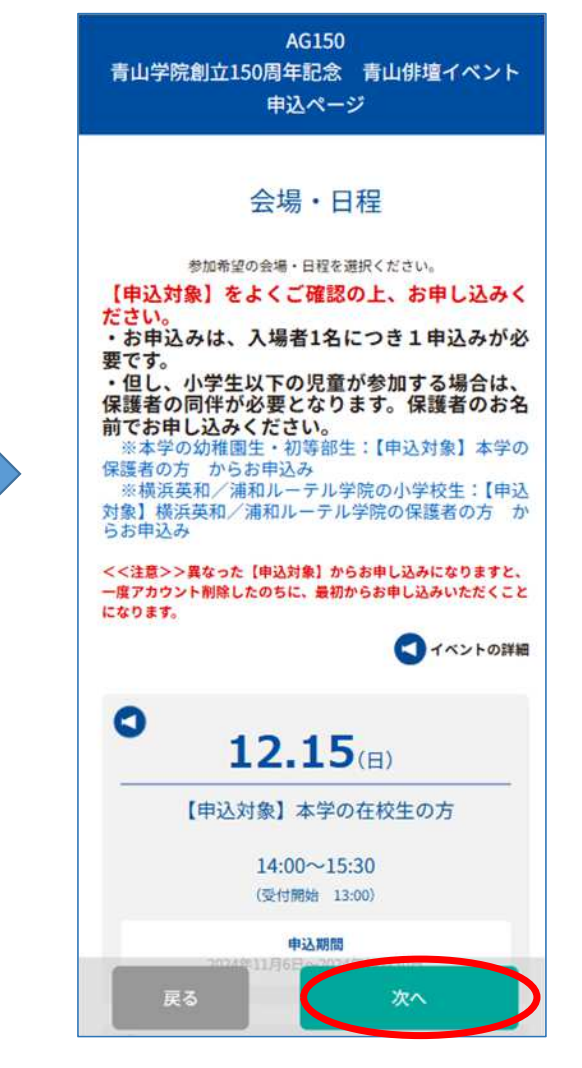

下までスクロールしてください。 全7種類の属性がございます。

【申込対象】本学の在校生の方

②【申込対象】本学の保護者の方※本学の幼稚園生・初等部生のお申込みはこちらから

③ 【申込対象】本学の校友の方

④【申込対象】本学院の関係者・ 教職員の方

⑤【申込対象】横浜英和/浦和 ルーテル学院の在校生・教職員の 方

⑥【申込対象】横浜英和/浦和 ルーテル学院の保護者の方※横浜 英和/浦和ルーテル学院小学生の お申込みはこちらから

⑦【申込対象】一般の方

| AG150<br>青山学院創立150周年記念 青山俳壇イベント | AG150<br>青山学院創立150周年記念 青山俳壇イベント                | していた<br>してください。<br>と同じ対象を選択してください。                                                              |  |
|---------------------------------|------------------------------------------------|-------------------------------------------------------------------------------------------------|--|
| 申込ページ                           | 申込ページ                                          | お申込み対象確認(必須)<br>※お申込み者の属性を選んでください。                                                              |  |
| メールアドレスの確認                      | お申込みフォーム<br>下記の各項目をご入力の上、次へボタンを押してください。        | 本学の在校生(中等<br>部・高等部・大学・大<br>学院) 本学の保護者(幼稚園<br>生・初等部生も含む)                                         |  |
| せていただくメールアドレスとなります。             | メールアドレス                                        | 本学の校友 本学院関係者・教職員                                                                                |  |
| -ルアドレス<br>-ルアドレス (19419)        | <b>氏名 (必須)</b><br>*ご参加される方のお名前となります。<br>姓<br>姓 | 横浜英和/浦和ルーテ<br>ル学院の在校生(中・<br>高)・教職員 院の小学生も含む)                                                    |  |
| ルアドレスを2回入力し、間違いがないことを確認してくださ    | <b>名</b><br>名                                  | 一般                                                                                              |  |
|                                 | 姓名を入力してください。                                   | ▲お申込み対象確認(必須)と <b>最初にお選びいただい</b>                                                                |  |
|                                 | <b>カナ氏名(必須)</b><br>セイ<br>セイ                    | 対象】とか一致しないと次の画面で"申込対象外"と出<br>ます。("申込対象外"もしくはエラーメッセージが出<br>下の"戻る"を選択し、お申込みフォーム画面から対象<br>直してください。 |  |
|                                 | ×1<br>×7                                       | "<br>申込条件外                                                                                      |  |
|                                 | 姓名を全角カタカナで入力してください。                            | 入力内容をお確かめください                                                                                   |  |
|                                 | お申込み対象確認(必須)                                   |                                                                                                 |  |

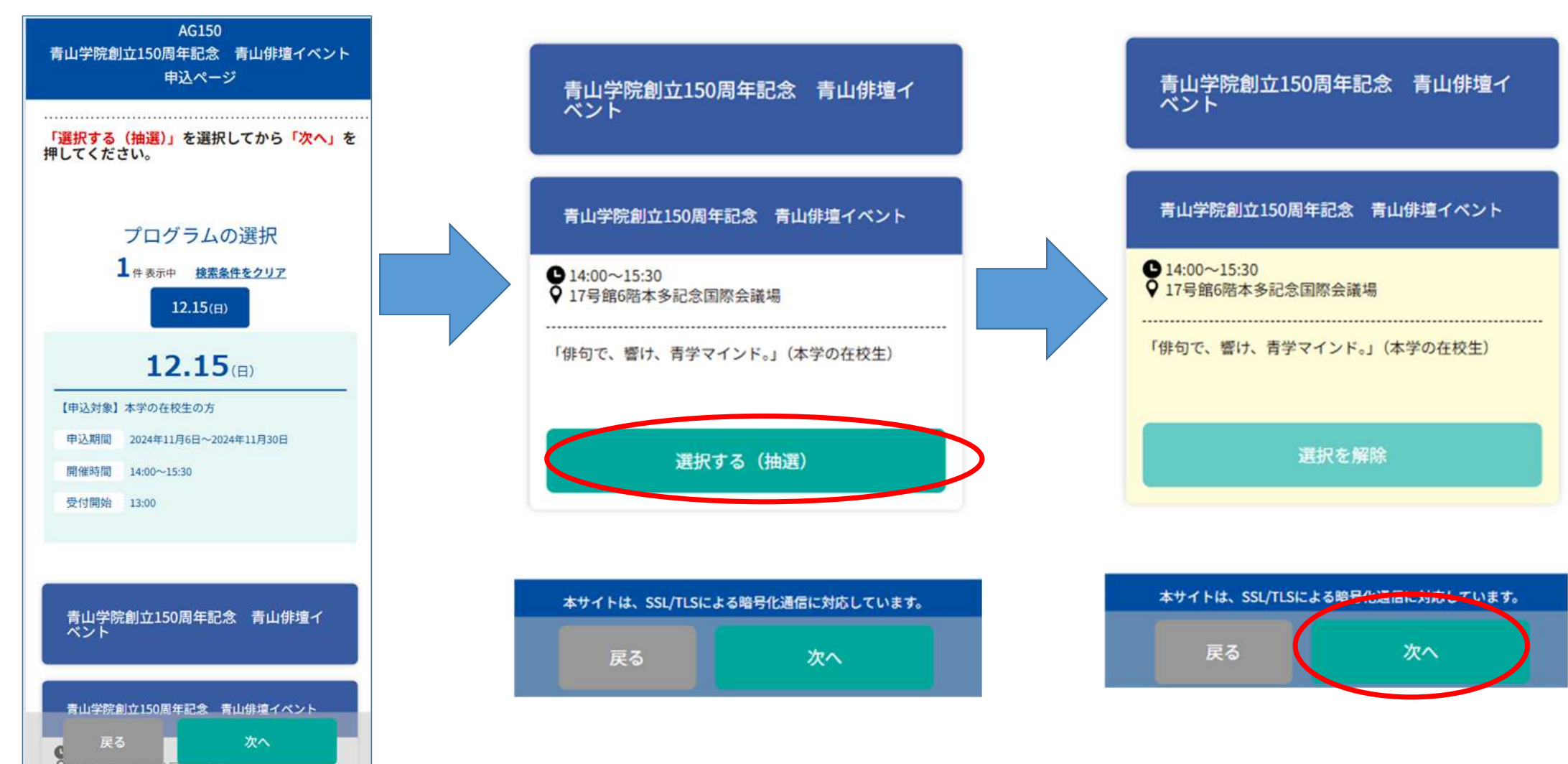

⑤プログラムの選択 ⑥下までスクロールし、"選択す ⑦"次へ"を押す。 下までスクロールする。 る(抽選)"ボタンを選択する。

# ⑧同伴者数入力ページでは「次へ」を押す。 ※保護者以外は同伴者を伴っての参加はできません。 AG150 着山学院創立150周年記念 青山俳壇イベント 申込ページ **同伴者数の入力** 本学の保護者と構成長和/満和ルーテル学院の保護者の方は同伴者 を2名まで選択できます。

※本学の保護者の方、横浜英和/浦和ルーテル学院の保護者の方以 外は同伴者を申し込めません。 下の「次へ」を押してください。

> **12.15**(日) 【申込対象】本学の在校生の方 この会場・日程は同伴者は参加いた

だけません

▲幼稚園生・初等部生の保護者、 横浜英和・浦和ルーテル学院の 保護者だけが入力可能です。 それ以外の皆様は迷わず "次へ"

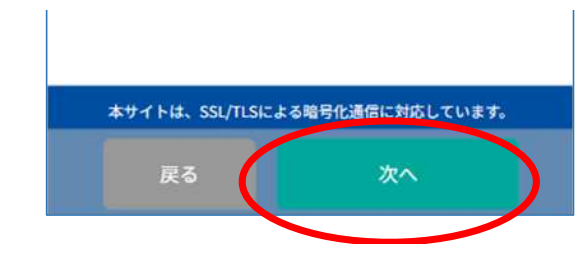

本学の幼稚園生・初等部生の保 護者、横浜英和・浦和ルーテル 学院の保護者の方は一緒に参加 されお子さまの数に合わせ"同伴 者数"を選択し「次へ」を押して ください。

AG150 青山学院創立150周年記念 青山俳壇イベント 申込ページ 同伴者数の入力 本学の保護者と構浜英和/浦和ルーテル学院の保護者の方は同伴者 を2名まで選択できます。 ※本学の保護者の方、横浜英和/浦和ルーテル学院の保護者の方以 外は同伴者を申し込めません。 下の「次へ」を押してください。 12.15(F) 【申込対象】本学 副生,初等部生の 同伴者数 なし(本人のみ) 1名 本サイトは、SSL/TLSによる暗号化通信に対応しています。

▲保護者1名に対し、 2名まで同伴させるこ とができます。それ 以上の人数でご参加 される場合は別途お 申し込みください。

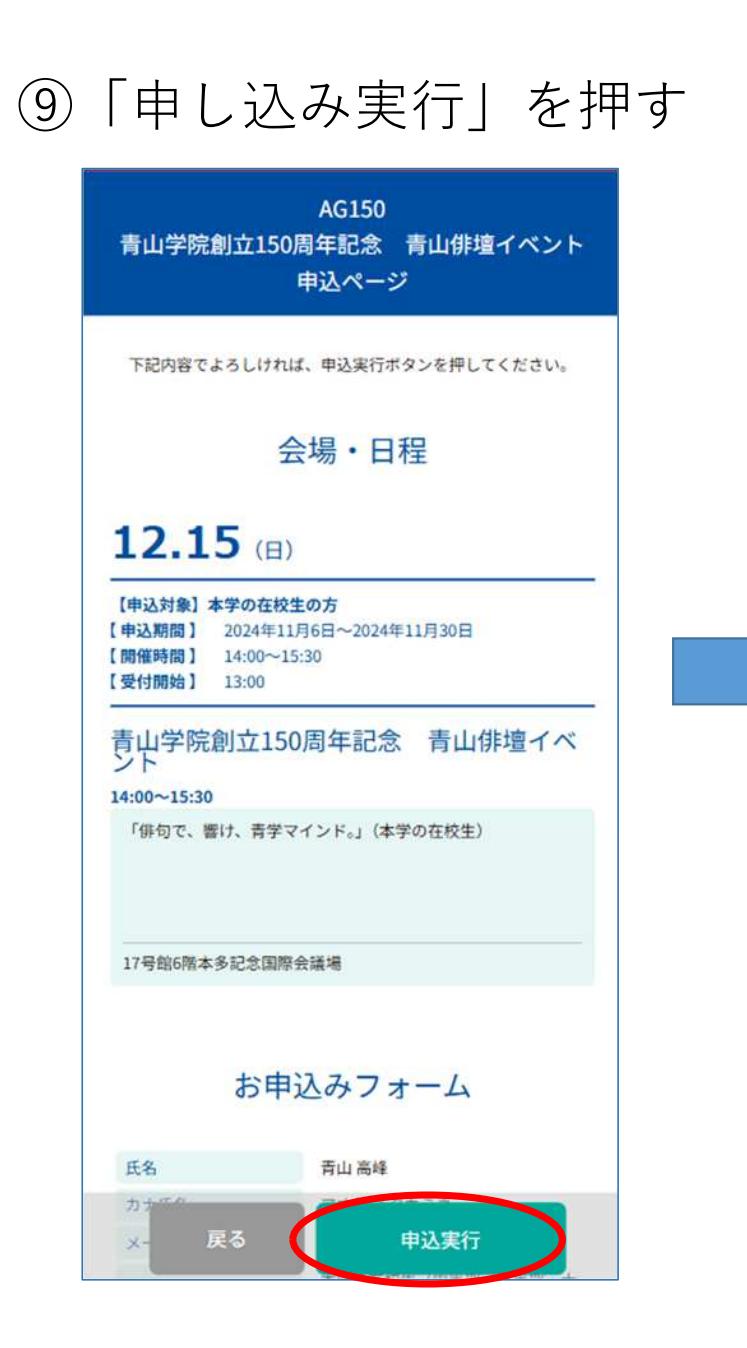

#### 10"お申し込みの受付が完了しました"のページと 登録したアドレスにメールが届きます。 AG150 青山学院創立150周年記念 青山俳壇イベント AG150 お由込完了メール 青山学院創立150周年記念 青山俳壇イベント 申込ページ 青山学院創立150周年記念 青山俳壇イベントにご応募いた だいた方へ お申し込みの受付が完了しました このたびは、青山学院創立150周年記念 青山俳壇イベント にお申し込みいただきありがとうございました。 応募者多数の場合は、抽選となります。当選された方に 12.15 (F) は、12月4日までにこちらのメールアドレス宛にご連絡いた します。また、12月4日以降、マイページからもご確認いた 【申込対象】本学の在校生の方 だけます。 【申込期間】 2024年11月6日~2024年11月30日 いましばらくお待ちいただきますようお願いいたします。 【開催時間】 14:00~15:30

【青山学院創立150周年記念 青山俳壇イベントマイページ】 https://www.ocans.jp/aoyamagakuin/entry/login? fid=y4FuE2ox&tes=2024111500000000

[ログインID (メールアドレス)]

the second second second second second second second second second second second second second second second se

[パスワード] 12\*\*\*\*\*\* ※ご登録時に入力されたパスワード

[申込者ID] 000060

青山学院150青山俳壇事務局

※本メールは送信専用アドレスからお送りしています。 ご返信いただいても確認ができませんので、ご注意ください。

本サイトは、SSL/TLSによる暗号化通信に対応しています。

この度は、香山学院創立150周年記念 香山俳壇イベント参加のお

申し込みを受け付けいたしました。

お申し込みいただきありがとうございました。

ご入力いただきましたメールアドレスに申込完了メールをお送りします。

#### ⑪申込内容を確認する場合、お申込み完了 メールのリンクを押す

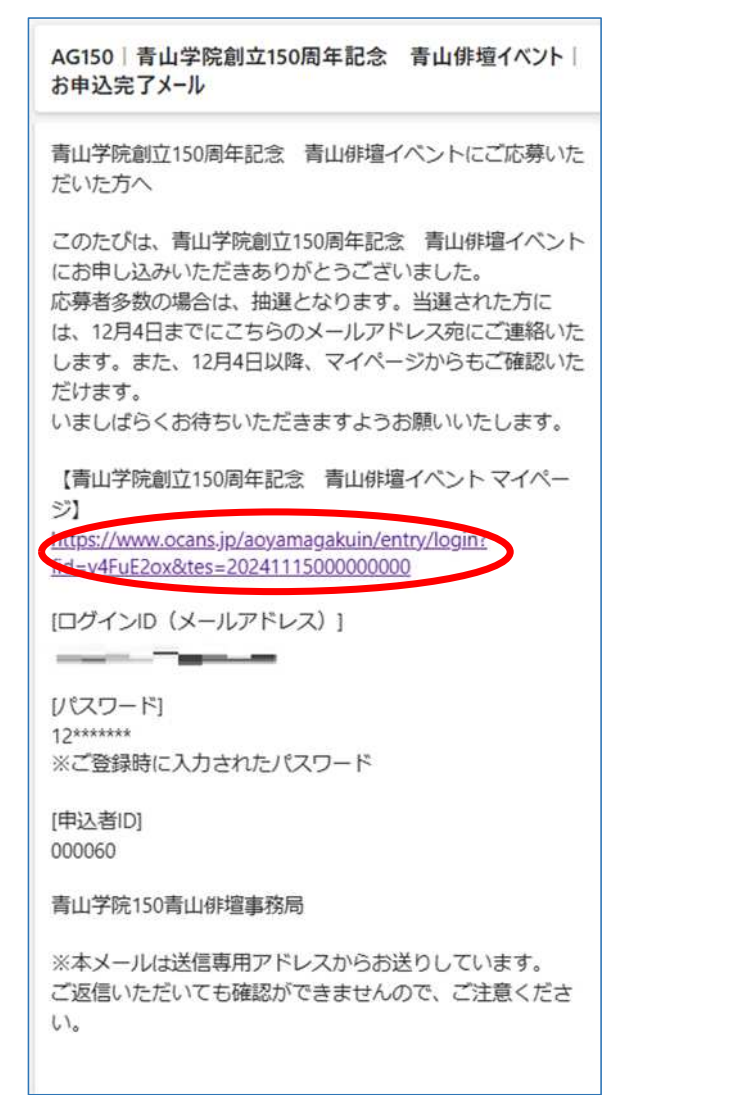

## 迎ID・パスワードを入力

| AG150<br>青山学院創立150周年記念 青山俳壇イベント                                                  |
|----------------------------------------------------------------------------------|
| メールアドレスで申込み済みの方                                                                  |
| ログインID(メールアドレス) パスワード                                                            |
| Sin テレメールIDでログイン                                                                 |
| 当サイトはCookie(クッキー)を使用します。必ずご利用の<br>ブラウザの設定でCookie(クッキー)が有効な設定になって<br>いるかをご確認ください。 |
| 本サイトは、SSL/TLSによる暗号化通信に対応しています。                                                   |

# ③申込日程追加変更・確認を選択

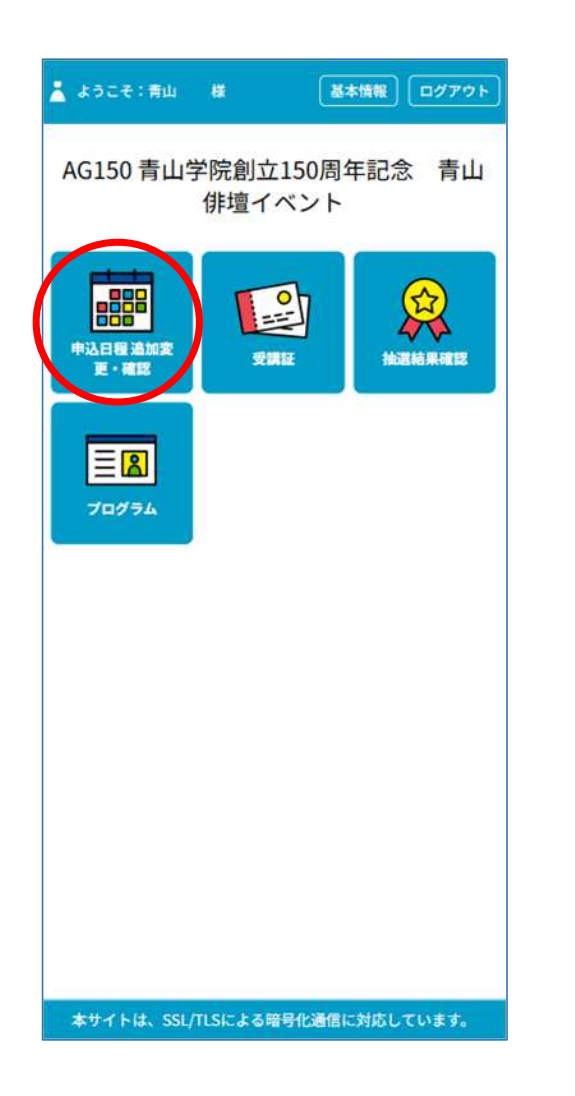

#### ④予約ができているか確認する

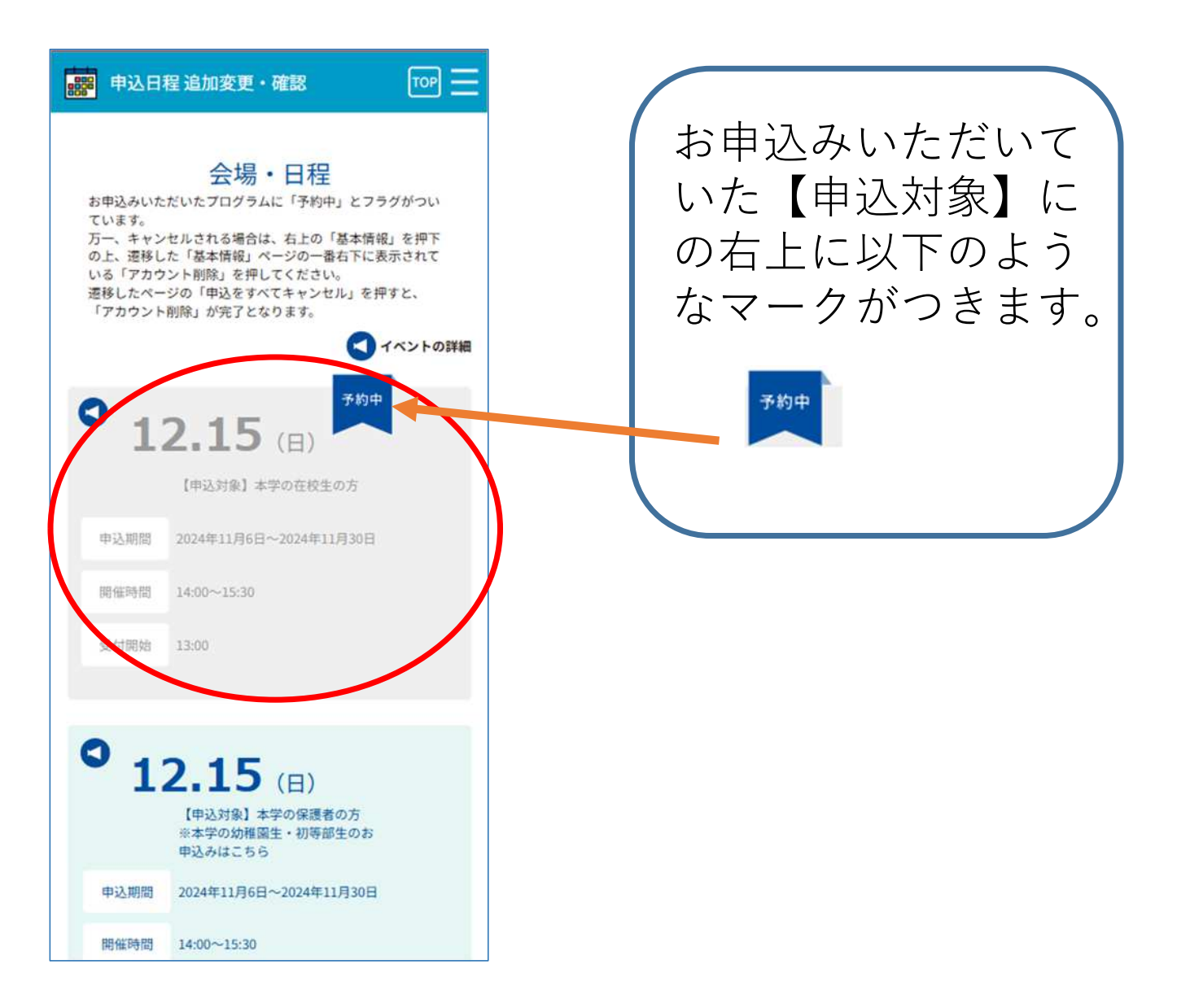

#### ☆キャンセルや変更をする場合は、 ②「基本情報」を選択 アカウントの削除を行います。

| ①「基本情報」を選択                            |
|---------------------------------------|
| 👗 ようこそ:青山 様 🚺 基本情報 ログアウト              |
| AG150 青山学院創立150周年記念 青山<br>俳壇イベント      |
| 中込日程追加変<br>更·確認 受講証 捡選結果確認            |
| <b>E</b><br>70774                     |
| ◆ <b>注意</b><br>申込内容を変更する場合、           |
| ー度アカワント削除をし、<br>もう一度申込をする必要<br>があります。 |
| 本サイトは、SSL/TLSによる暗号化通信に対応しています。        |

| 基本情報                                                                                                    |          |
|----------------------------------------------------------------------------------------------------|----------|
| 下記の各項目をこ人力の上、更新実行ホタンを打                                                                                                    | 押してくたさい。 |
| 氏名(必須)                                                                                                    |          |
| ※ご参加される方のお名前となります。                                                                                                    |          |
| 姓                                                                                                    |          |
| 青山                                                                                                    |          |
| 名                                                                                                    |          |
| · · · ·                                                                                                    |          |
| 姓名を入力してください。                                                                                                    |          |
| カナ氏名(必須)                                                                                                    |          |
| セイ                                                                                                    |          |
| アオヤマ                                                                                                    |          |
| XT                                                                                                    |          |
| · · · · · · · · · · · · · · · · · · ·                                                                                                    |          |
| 姓名を全角カタカナで入力してください。                                                                                                    |          |
| メールアドレス(必須)                                                                                                    |          |
| メールアドレス                                                                                                    |          |
| and the second second sec |          |
| メールアドレス確認                                                                                                    |          |
| and the second second                                                                                                    |          |
| メールアドレスを2回入力し、間違いがないこと                                                                                                    | を確認してくださ |
| 変更せずに戻る メ ( ) ) ) ) ) ) ) ) ) ) ) ) ) ) ) ) ) )                                                                                                    | 演行       |
| ※お申込み者の属性を選んでください。                                                                                                    |          |

| -番下までスクロー<br>~し、右下の"アカ<br>?ント削除"を選択<br><sup>-</sup> る                                                                                                    |
|----------------------------------------------------------------------------------------------------|
| パスワード<br>パスワードを変更する場合は、入力、更新をしてください。<br>マイページのログインに必要なパスワードです。6文字以上の半角<br>英数字と半角記号(+,・,_,!,@,#,\$,%,&,*,?)が利用できます。<br>パスワード<br>パスワード<br>パスワード確認<br>パスワード確認 |
| バスワードを入力完了後、「次へ」のボタンを選んでください。そ<br>の後、「プログラムの選択」ページから「選択する(抽選)」のボ<br>タンを選び、「次へ」を選択してください。<br>アカウント別除<br>変更せずに戻る<br>更新実行<br>本サイトは、SSL/TLSによる暗号化通信に対応しています。   |

## ③「申込をすべてキャンセル」 を押す

| アカウントの削除                                                                                                    |
|----------------------------------------------------------------------------------------------------|
| 青山学院創立150周年記念 青山俳壇イベントのすべての申込をキャ<br>ンセルし、アカウントおよび登録内容(個人情報等)を削除します。<br>よろしければ「申込をすべてキャンセル」ボタンをクリックしてくだ<br>さい。 |
|                                                                                                    |
|                                                                                                    |
|                                                                                                    |
|                                                                                                    |
|                                                                                                    |
| 本サイトは、SSL/TLSによる暗号化通信に対応しています。                                                                                |
| 申込をすべてキャンセル                                                                                                   |

# ④キャンセルについての注意事項が出る。問題なければ「OK」を押す

#### www.ocans.jp の内容

すべての申込をキャンセルし、IDおよび登録内容(個人情報等)を削除します。 削除後は本マイページはご利用いただけなくなります。 再度参加を希望する場合は、最初から登録が必要となりますがよろしいですか?

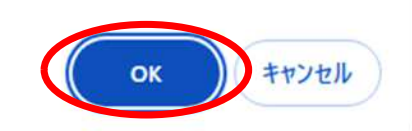

### ⑤キャンセル完了と表示される

## ⑥ 再度申込場合は「予約フォーム へ」を押す。

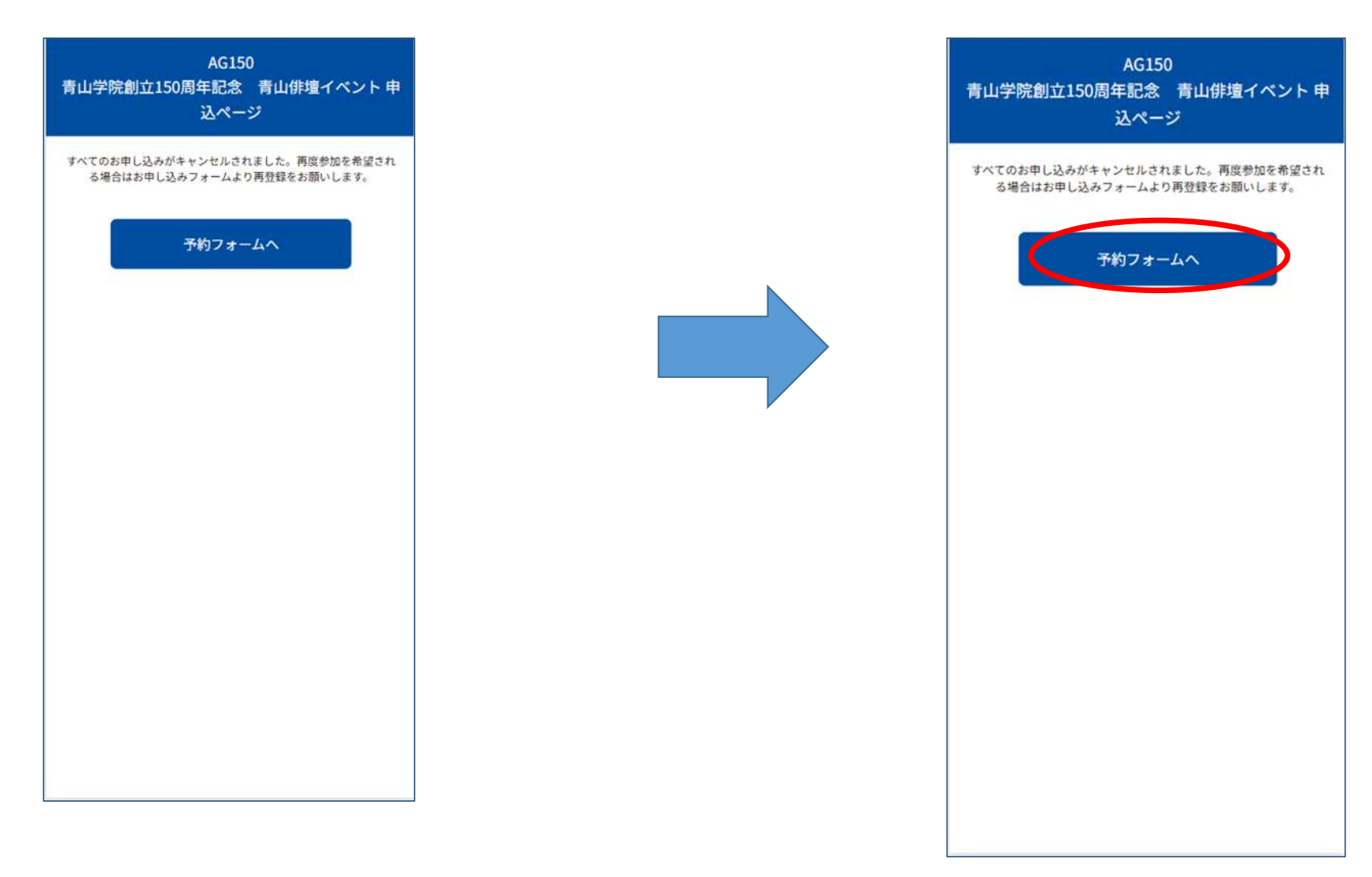